#### **Data Beans and Button Handlers**

#### Overview

- Panel Manager: engine which displays dialogs
- Data Beans: classes which transfer data to and from the dialogs
- Button Handlers: classes which respond to and process a pressed button
- Formatters: check the data input by the user

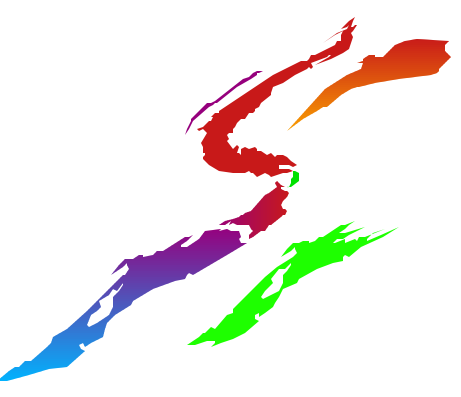

#### Unity Console with Java Plug-ins

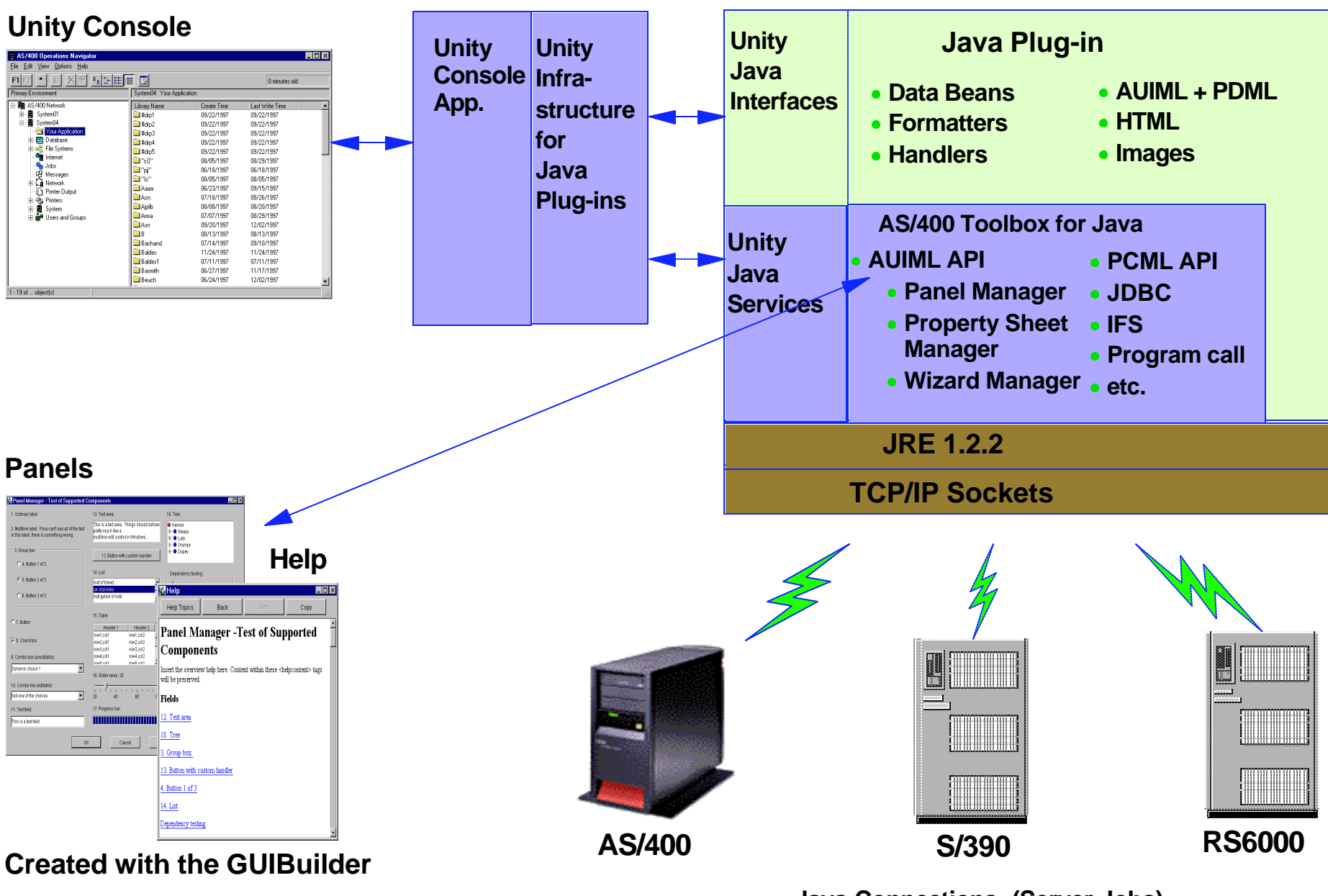

Java Connections (Server Jobs)

#### **Panel Manager**

- Engine which displays dialogs
- Used for common dialogs
- Base engine for other style dialog managers
  - DeckPaneManager
  - PaneManager
  - SplitPaneManager
  - TabbedPaneManager
  - PropertySheetManager
  - WizardManager

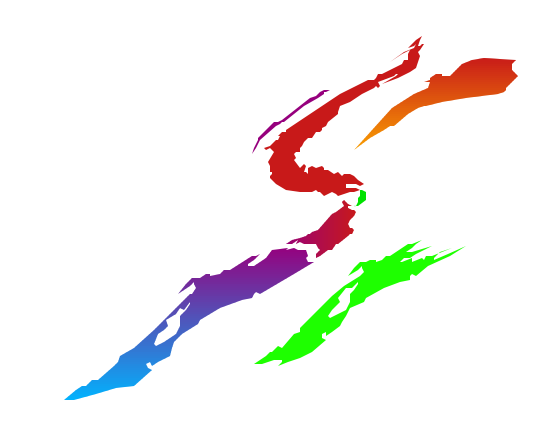

#### Panel Manager Usage

#### Parameters

- PDML file ( .pdml or pdml.ser extension assumed)
  - treated as a resource name found using classpath and package
- Dialog identifier
- Databean array
- Frame (optional for modal dialogs)
- Common methods
  - setVisible makes visible (modal or modeless)
  - setExitOnClose causes dialog to go away on X (only used for applications)

# Panel Manager Example

```
public void Main(String[] args)
```

```
MyDataBean dataBean = new MyDataBean();
dataBean.load();
```

```
DataBean[] dataBeans = { dataBean };
```

```
PanelManager pm = null;
```

```
try
{
    pm = new PanelManager("MySample", "MY_DIALOG", dataBeans);
}
```

```
catch (DisplayManagerException e) { ... }
```

```
pm.setExitOnClose(true); // Only used in applications.
pm.setVisible(true);
```

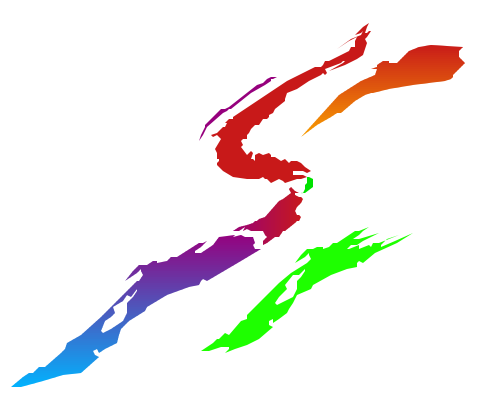

#### Java System.exit Method

- System.exit terminates the Java Virtual Machine
- Useful when your application is called by operating system
  - Example used SystemExitOnClose
  - Example handled errors by calling SystemExit
- Deathly if used in the Unity Console
  - OpNav has single JVM
  - System.exit call terminates <u>all</u> java services
  - Exceptions are correct way to return errors from called programs

#### **Data Beans**

- A class which implements an interface and a set of pre-defined methods.
- Data beans handle all transfer of data to and from the GUI created by GUI builder.
- Each field with values will have a databean method to handle data transfer.
- The data bean and the handler method are specified in the PDML file.

#### **Data Bean Process**

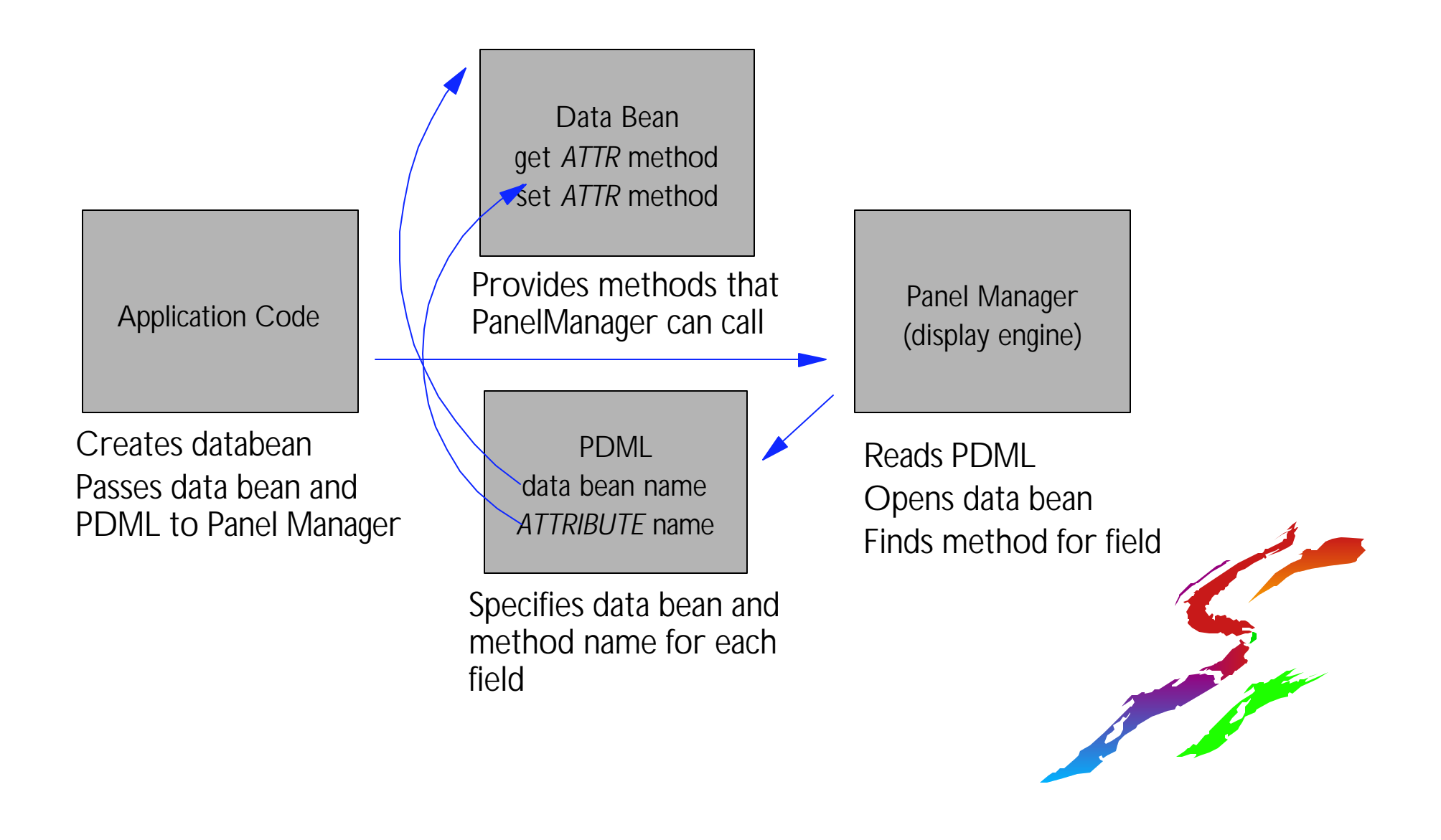

#### Life of a DataBean

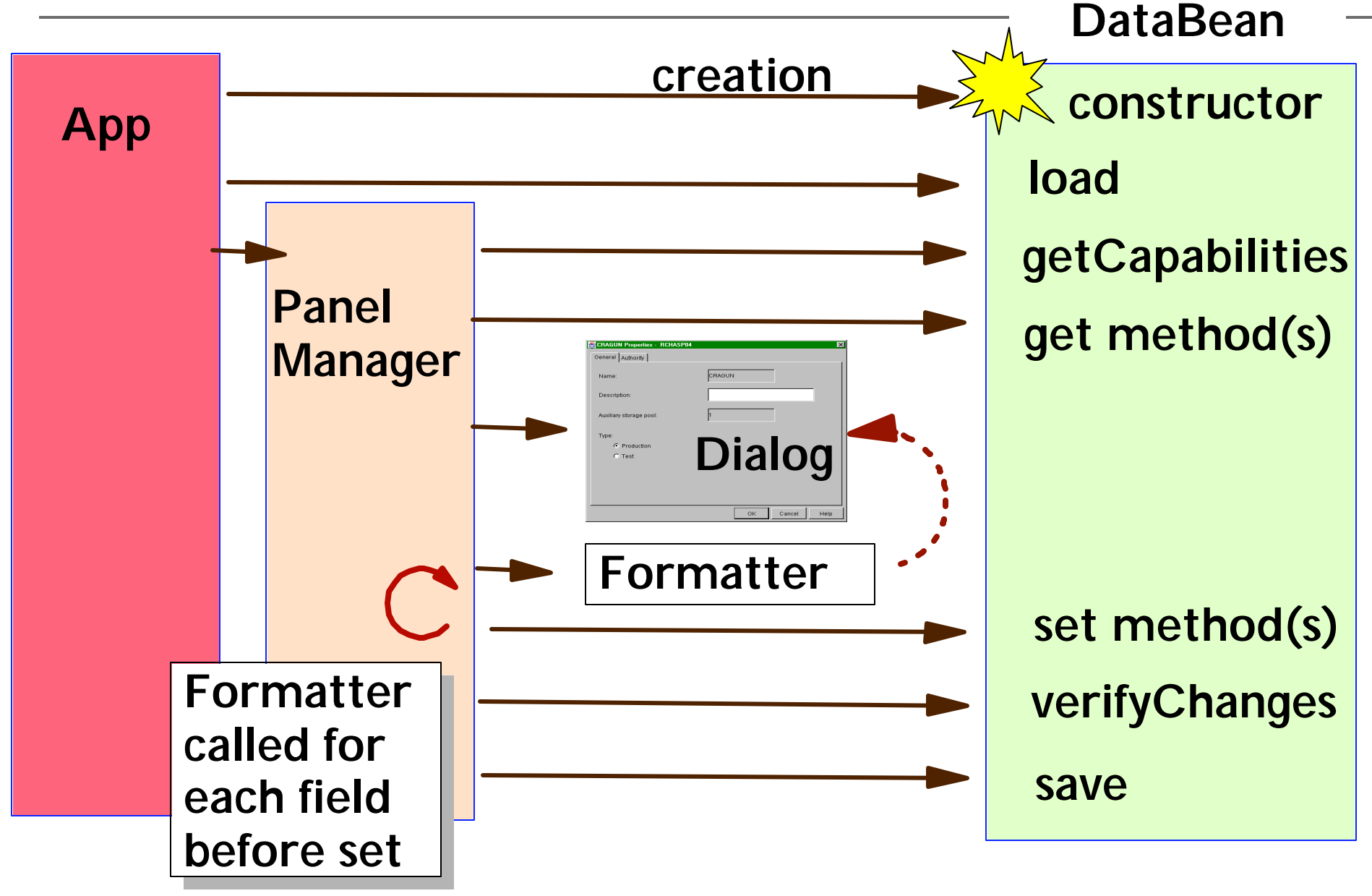

#### **Data Bean Data**

- Where does the data bean get the data?
- What does the data bean do with the data?
- Can hard code the value, get it locally, or obtain the value from an external source i.e. Database server
- Can store the data for access by other handlers or beans

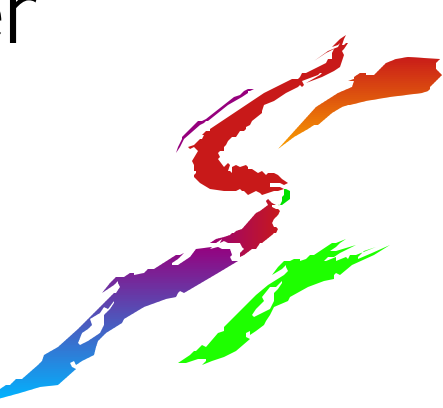

#### **Data Bean Methods**

# set and get method for each attribute Appropriate parameter types for each GUI object

| single field - text, numeric | String                                                                      |  |
|------------------------------|-----------------------------------------------------------------------------|--|
| flag , button ,              | Boolean                                                                     |  |
| List                         | get <i>ATTR</i> List<br>get <i>ATTR</i> Selection<br>array ItemDescriptor[] |  |
| Selectable List              | getATTRChoices<br>array ChoiceDescriptor[]                                  |  |
| Radio button group           | String - the selected button in group                                       |  |

#### **Other Data Bean Methods**

#### Ioad -- initializes the bean

- called before handing off to Panel manager
- Leaves object ready to return data on get/set methods
- **<u>save</u>** -- called after the sets
  - When OK (COMMIT) selected
  - Should save all changes to object from get/set
- verifyChanges check before commit
  - Validates any changes from get/set
  - Called just prior to save to allow checking

#### **One More Data Bean Method**

#### getCapabilities

- Returns a Capabilities object identifying unsupported attributes and a handler for each
- Reasons for unsupported attributes:
  - Not supported by server
  - Not supported by operating system version
  - Current user does not have authorization
- Capabilities object
  - lists of HandlerTasks to have framework perform
  - ex. unsupported field is hidden or read only

#### **Data Bean Example**

- MsgQueuesSample1 uses MqNewMessageBean
- addMessage method in MqActionsManager creates a new MqNewMessageBean
- The data bean is loaded into the DataBean array
- The DataBean array is passed along with the PDML file as Panel Manager is invoked.

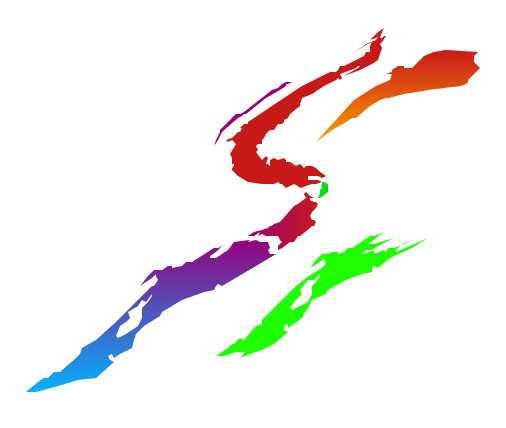

# Data Bean Example (code)

MqNewMessageBean msgBean = new MqNewMessageBean(server, m\_owner); msgBean.load(); DataBean[] dataBeans = { msgBean }; // Set up to pass to PanelManager

PanelManager pm = null; // Create the panel try { pm = new PanelManager("com.ibm.as400.opnav.MsgQueueSample1.MessageQueueGUI", "IDD\_MSGQ\_ADD", dataBeans, m\_owner); } catch (DisplayManagerException e) { ... }

pm.setVisible(true); // Display the panel (we give up control here)

if (**!msgBean.m\_actionPerformed**) // If no new message was created, simply return return;

// Refresh the list view to show the new added message
try { new UIServices().refreshList(m\_owner, m\_loader.getString("message.text.newmsg")); }
catch (UIServicesException e) { ... }

### Data Bean Example (con't)

- MessageQueueGUI.pdml specifies the data bean and the attribute in the data bean for each field.
- NewMessagesBean provides the methods specified in MessageQueueGUI.pdml
- The java engine displays the dialog and calls the specified method as needed.

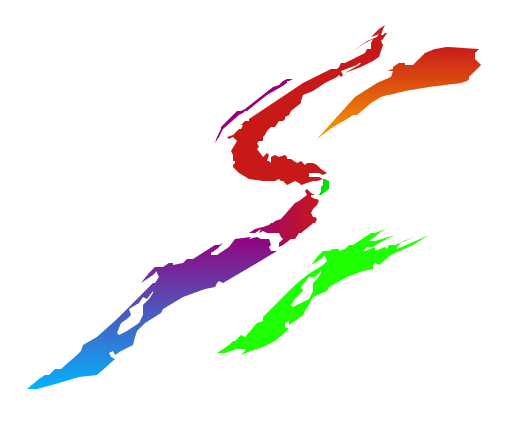

# Data Bean Example (pdml)

PANEL name="IDD\_MSGQ\_ADD"> <TITLE>IDD\_MSGQ\_ADD</TITLE> <SIZE>337,328</SIZE> <TEXTAREA name="IDC\_MSGQ\_MESSAGE" editable="yes" disabled="no"> <TITLE>IDC\_MSGQ\_MESSAGE</TITLE> <LOCATION>17,47</LOCATION> <SIZE>303,209</SIZE> <DATACLASS>com.ibm.as400.opnav.MsgQueueSample1.MqNewMessageBean</DATACLASS> <ATTRIBUTE>Message</ATTRIBUTE> <HELPALIAS>IDC\_MSGQ\_ADD\_TEXT</HELPALIAS> </TEXTAREA>

/PANEL>

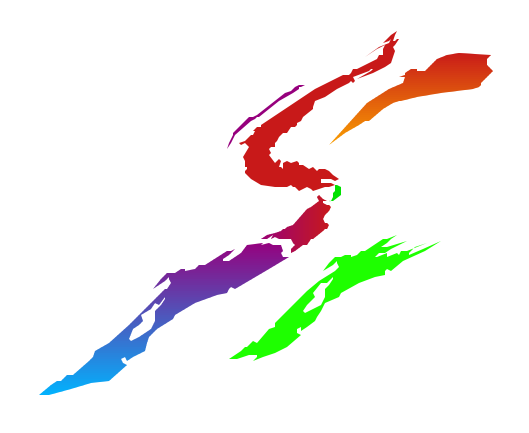

#### Data Bean Ex. (MqNewMessageBean)

```
public MqNewMessageBean(AS400 as400, Frame owner)
```

```
// Create the Toolbox message queue object
m_queue = new MessageQueue(as400, MessageQueue.CURRENT);
```

```
// Store the owning frame
m_owner = owner;
}
```

```
// Initialize
public void load()
{
    m_sMessage = "";
}
```

#### Data Bean Ex. (MqNewMessageBean - 2)

```
// Returns the Message attribute.
public String get<u>Message()
{
    return m_sMessage;
}
// Sets the Message attribute.
public void set<u>Message(String s)
{
    m_sMessage = s;
}
</u></u>
```

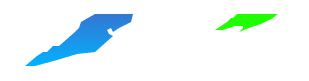

#### Life of a DataBean

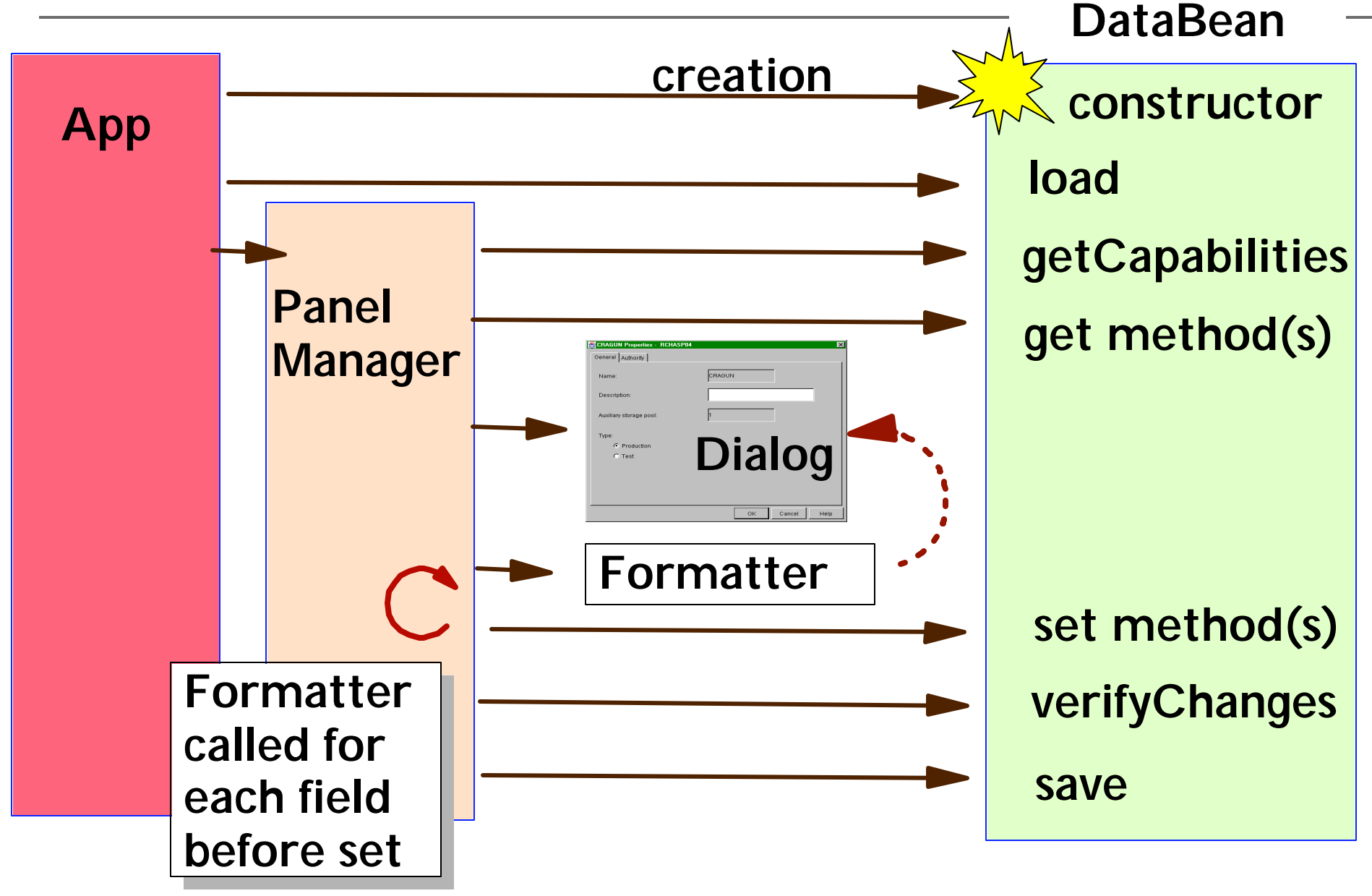

#### Data Bean Ex. (MqNewMessageBean - 3)

```
public void save()
```

}

// Indicate create performed
m\_actionPerformed = true;

# Example 2 - List

- List box has list contents and list selection
- Corresponding getList and getSelection methods

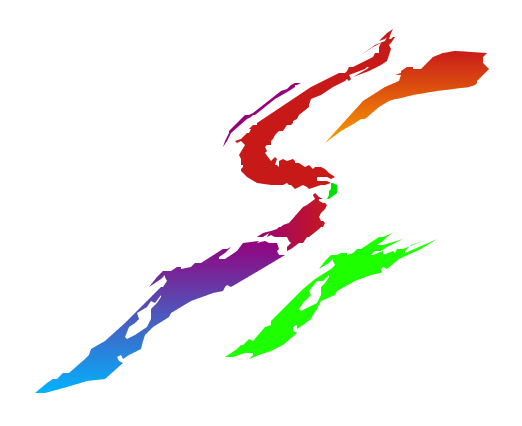

# Example 2 - pdml

<TABLE name="APP\_LIBRARY\_TABLE" selection="multiinterval" disabled="no"> <LOCATION>16,170</LOCATION> <SIZE>296,211</SIZE> <COLUMN primary="yes" editable="no"> <TITLE>APP\_LIBRARY\_TABLE.COLUMN\_1</TITLE> <DATACLASS>SampleApplicationDataBean</DATACLASS> <ATTRIBUTE>LibraryName</ATTRIBUTE> </COLUMN> </TABLE>

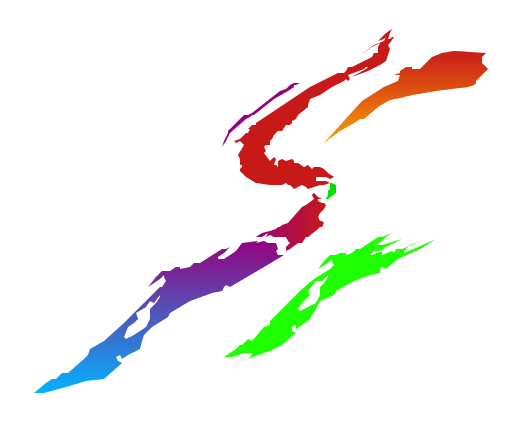

#### Example 2 - getLibraryNameList

```
public ItemDescriptor[] getLibraryNameList() // Fills the library name column
{ Vector data = new Vector();
```

```
if (m_libraryList != null)
```

```
{ for (Enumeration e = m_libraryList.elements(); e.hasMoreElements(); )
```

```
{ Library lib = (Library) e.nextElement();
```

```
String name = lib.getName();
```

```
data.addElement(new ItemDescriptor(name, name));
```

```
// Set the first library as the selected one
```

```
Library first = (Library) m_libraryList.firstElement();
```

```
if (first != null)
```

```
{ String name = first.getName();
```

```
m_selectedLibNames = new String [ ] {name};
```

```
}
}
ItemDescriptor[] items – new ItemDesc
```

```
ItemDescriptor[] items = new ItemDescriptor[data.size()];
data.copyInto(items);
```

return **items**;

}

# Example 2 - getLibraryNameSelection

```
// Selects a Library name column initially in the list
public String[ ] getLibraryNameSelection()
{
    return m_selectedLibNames;
}
```

```
// A selected Library name column will be returned as the users choice.
public void setLibraryNameSelection(String[] selection)
{
    if (selection.length > 0)
    {
        // Just take the first item selected since this a single select list
        m_selectedLibNames = selection;
    }
}
```

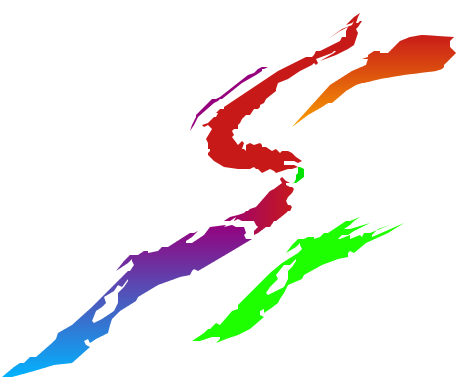

# **Example 3 - getCapabilities**

```
public Capabilities getCapabilities()
                                                                           Hardeon
                                                                             disabina
     Capabilities cp = new Capabilities();
     HandlerTask ht = new HandlerTask(HandlerTask.DISABLE);
     String[] names = { "IDC_MYDESCRIPTION","IDC_MYFIELD" };
     ht.setComponents(names);
                                                                            These are
                                                                           the fields
     HandlerTask[] htList = { null };
     htList[0] = ht;
     cp.setNotCapable("MyAttribute", htList);
                                                           Capabilities is told
                                                        MyAttribute is "not
     return cp;
}
                                                             capable"
                    Note: You get column
                   disabling for free without
                         HandlerTasks
```

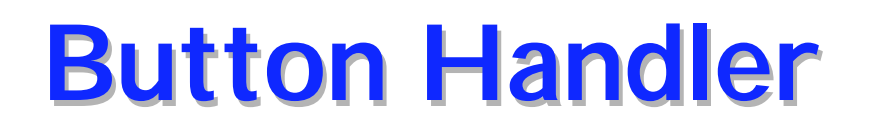

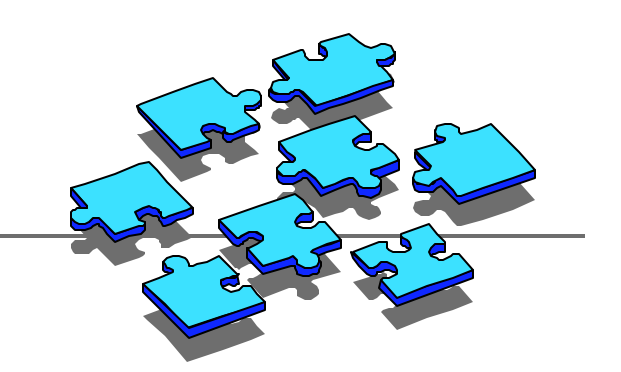

- A specialized class called when a button is clicked.
- Has access to the instance of PanelManager
- Can access data beans
- Can start up new dialogs with new instance of PanelManager

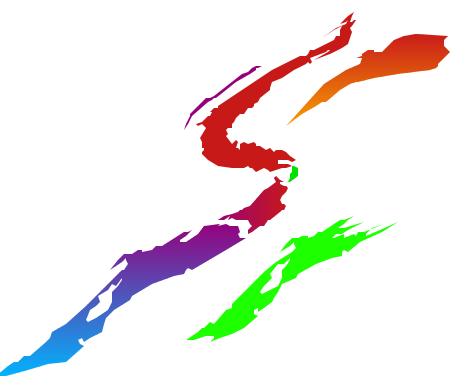

#### **Default Button Handling**

- ■OK Normally set COMMIT
- Cancel Normally set CANCEL
- Help Normally set HELP

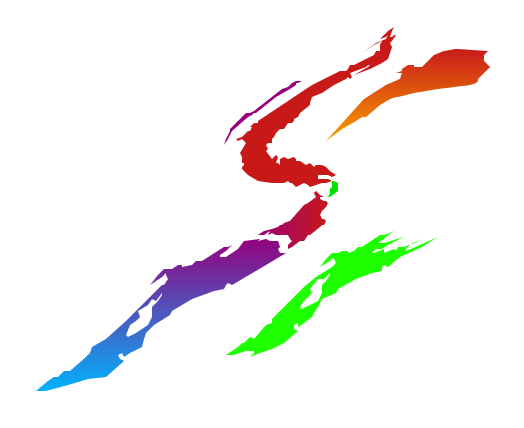

# Ex. 4 propertiesLibraryButtonHandler

public PropertiesLibraryButtonHandler(PanelManager pm)

```
super(pm);
// Set up access to the DataBean class for the wizard this button is associated with
DataBean[] dataBeans = pm.getDataBeans();
// In this application, only one databean was created for the application
if (dataBeans != null)
 for (int i = 0; i < dataBeans.length; i++)
    DataBean tmp = dataBeans[i];
    if (tmp instance of SampleApplicationDataBean)
     m_appBean = (SampleApplicationDataBean) tmp;
     break;
```

#### **Ex. 4 ButtonHandler: actionPerformed**

// Note: some logic, conditionals, and error handling not shown public void actionPerformed(ActionEvent e)

```
// Determine whether this is the custom button or initial panel activation
// See which panel this browse button call originated from
// Get the indexes of all selected libs
JTable table = (JTable) m_pm.getComponent(LIBRARY_TABLE);
int [] selectedLibs = table.getSelectedRows();
```

```
LibraryListVector libList = m_appBean.getLibraryList();
for (int i=0; i < selectedLibs.length; i++) // For each selected library
{
    int index = selectedLibs[i];
    Library lib = (Library) libList.elementAt(index); // Get the selected library object
    lib.getAttributesFromAS400(); // Get attributes of this library from AS/400
    showLibraryPropertyPage(lib); // Show the properties of library
} // endfor
```

// Update and redisplay the library list if needed, or return.

}

#### Ex. 4 ButtonHandler: showPage

```
public boolean showLibraryPropertyPage(Library lib)
```

```
// Instantiate the libray property panel data bean
m_dataBean = new PropertiesLibraryDataBean(lib);
m_dataBean.load();
DataBean[] dataBeans = { m_dataBean };
```

```
// Get the application frame
Frame win = new Frame();
```

```
// Create the property sheet
```

```
PropertySheetManager psm = null;
```

```
try { psm = new PropertySheetManager("LibrariesSample",
```

```
"IDD_LIBRARY_PROPERTIES",
```

dataBeans,

```
win); } // Providing the frame makes this modal
catch (DisplayManagerException e)
{ // display error }
```

### Ex. 4 ButtonHandler: showPage

// continued
// Set the title of the property sheet
String s = m\_loader.getString("properties\_title");
Object[] args = { lib.getName(), lib.getSystemName() };
String title = MessageFormat.format(s, args);
psm.setTitle(title);

Load the resource, load the arguments, format the message

// All text fields that need to have automatic checking for // valid AS/400 object names need to have a formatter object DataFormatter myFormatter= new AS400NameFormatter(lib.getSystemObject()); boolean requiredField = true;

psm.setFormatter("IDD\_LIB\_PROP\_AUTHORITY. IDC\_LIB\_PROP\_AUT\_LIST\_NAME", myFormatter,

requiredField);

// Display the panel, wait for result
psm.setVisible(true);

// See if the user pressed the OK button
return m\_dataBean.getButtonStateOK();

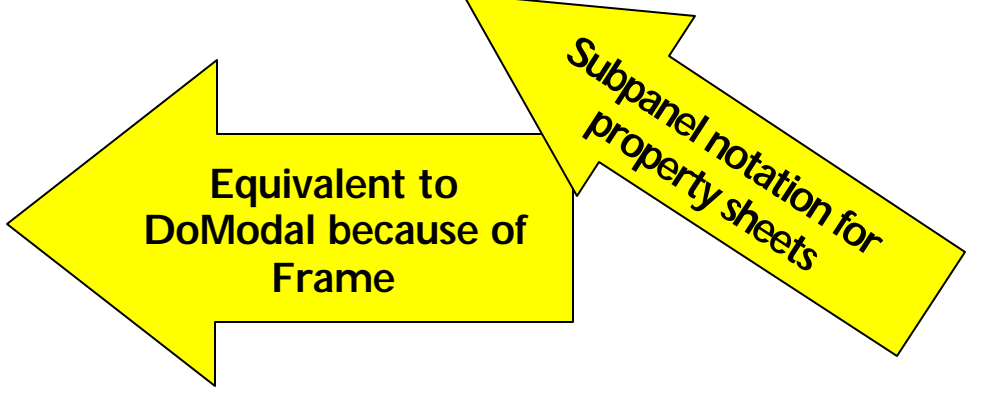

#### **Formatters**

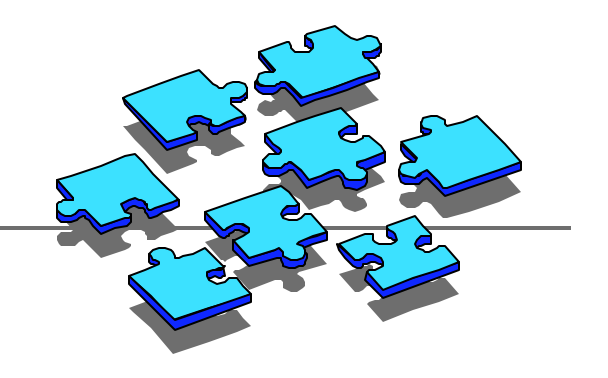

- What is a formatter?
- Checks input to be in a specific format
- Getting a formatter
  - Several built-in formats
  - Several packaged formats
  - Write your own formatter

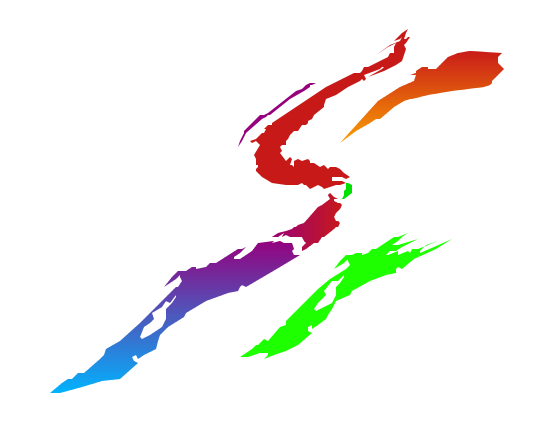

# Using a Built-in Formatter

- Integer
- Date
- **Time**
- Internet Address
- Percent
  - <TEXTFIELD name="IDC\_TEXTFIELD">
    - <LOCATION>7,254</LOCATION>
    - <SIZE>124,14</SIZE>
    - <DATACLASS>TestDataBean1</DATACLASS>
    - <ATTRIBUTE>TextField</ATTRIBUTE>
    - <FORMAT>**PERCENT**</FORMAT>

#### Using a Packaged or Custom Formatter

Formatter without parameters
<TEXTFIELD name="IDC\_TEXTFIELD">
<LOCATION>7,254</LOCATION>
<SIZE>124,14</SIZE>
<DATACLASS>TestDataBean1</DATACLASS>
<ATTRIBUTE>TextField</ATTRIBUTE>
<FORMAT>com.ibm.as400.MyPackage.MyFormatter

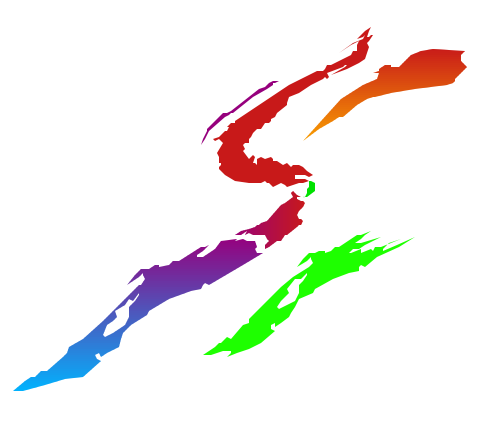

#### Using a Packaged or Custom Formatter

#### Formatters with parameters

```
try { pm = new PanelManager("EduSample",
    "SYS_VAL_USER", dataBeans);
}
catch (DisplayManagerException err) { ...}
```

```
AS400 as400 = new AS400 (m_appBean.getAS400Name());
DataFormatter myFormatter= new AS400NameFormatter(as400);
boolean requiredField = true;
pm.setFormatter("SVUSR_USR_NAME",
myFormatter, requiredField);
```